www.scrpm.ucoz.com - Membership Registration

# **User Manual**

Welcome to SCRPM website – to help members to access the forum & to download documents / presentation

> E-mail: <a href="mailto:scrpmalaysia@gmail.com">scrpmalaysia@gmail.com</a> Website: <a href="http://scrpm.ucoz.com/">http://scrpm.ucoz.com/</a>

# **Table of Contents**

| User Manual                                   | 1   |
|-----------------------------------------------|-----|
| SECURITY (Good practices)                     | 2   |
| How to Register (Registration)                | 3   |
| Type of Access right                          | 6   |
| Access File Catalog tab to download documents | 7   |
| Download the document(s)                      | 7   |
| Add new entry                                 | 8   |
| Accessing the Forum                           | .10 |
| Forum to start a new topic                    | .11 |
| Forum to Reply                                | .12 |
| Forum to remove a topic or thread             | .13 |
| Log out                                       | .14 |

Members are encouraged to register (to sign up) with www.scrpm.ucoz.com for an account to download files or documents that are shared by the Society

# **SECURITY (Good practices)**

Each registered user is required to read through, understand the security policy for scrpm website <u>http://scrpm.ucoz.com/</u> before being authorised to access the website. This is to ensure that users or members play an active role in ensuring security of data at their level

## 2.1 Policies and Practices as follows

#### As a good security practice, you are strongly advised to: Keep your password confidential!

- Avoid sharing or divulging your Password to anyone. This includes any person who may appear to represent or work for SCRPM. Our administrator do not request for your password at any time.
- Avoid choosing a Password that is easily anticipated by a third party, like your NRIC number, telephone number, date of birth, etc. You should select a unique Password to make it difficult for anyone to anticipate.
- Avoid writing down or "saving" your Password on your browser or any other software. Memorizes your Password.
- If you suspect your Password may have been compromised, change your Password immediately
- Always log out your Internet session by clicking on the "logout" button whenever you leave your computer, even for a short while. Do not simply close the browser window when you wish to end the Web Application session.

**Tips:** Your password is what tells the system that you are who you say you are. Because your password is like a key to your account, you need to safeguard it. Anyone who has your password can pose as you. Therefore, you may be held responsible for someone else's actions, if they are able to get your password. Do not record your passwords down, memorise them!

## Page 2 of 14 (Version 1.2 updated 22/11/2011) SCRPM Copyright

|                                                                                | Login form X                                                          |
|--------------------------------------------------------------------------------|-----------------------------------------------------------------------|
| Login form                                                                     | E-mail: 🝥                                                             |
| E-mail:@<br>Password:<br>remember Login<br>Lost password   <u>Registration</u> | Password:<br>remember Login<br>hidden<br>Lost password · Registration |

# How to Register (Registration)

Step 1: Please click on Registration Button (upper Left hand corner of the website)

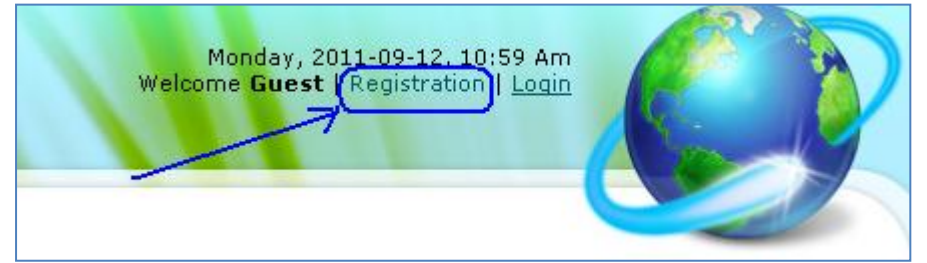

Step 2: Please complete the registration form

| Attention! This website is a member of <u>uNet</u> system. We recommend that you sign up to uNet system by means of filling this registration form. It will let you not only log in to all uNet websites (there are <b>1 000 000</b> such websites, you can recognize them by the icon () in the login form) but also get a number of other possibilities. |                                                                                                    |  |  |
|----------------------------------------------------------------------------------------------------|----------------------------------------------------------------------------------------------------|--|--|
| For safe and convenient<br><u>button</u> for FireFox, Chro                                                                                                    | t login to all the system websites it is recommended to use the <u>toolbar or a special login</u><br>ome, IE browsers.                                            |  |  |
| E-mail:                                                                                                    | * jaushya@clindata.com.my<br>You should specify a valid e-mail address. The system will send the confirmation e-mail to the<br>specified address                  |  |  |
| Password:                                                                                                    | * ••••••                                                                                                    |  |  |
| Password confirmation:                                                                                                    | * ••••••                                                                                                    |  |  |
| Name:                                                                                                    | * Jau Shya<br>Visible for: <u>All</u>                                                                                                    |  |  |
| Last name:                                                                                                    | * Teo 🖌 Visible for: All                                                                                                    |  |  |
| Nickname:                                                                                                    | * JauShya 🔀 Illegal characters found<br>It is necessary for forums, comments etc. It is unique within a website.                                                  |  |  |
| Date of birth:                                                                                                    | * 2011 🗸 - May 🗸 - 29 🗸 🎺<br>Visible for: <u>All</u>                                                                                                    |  |  |
| Sex:                                                                                                    | * 💿 Female 🔿 Male 🥪                                                                                                    |  |  |
| Location:                                                                                                    | * Kuala Lumpur 🕑 🎺                                                                                                    |  |  |
| Personal photo:                                                                                                    | * Choose File No file chosen<br>It is necessary for the dating system and the search of your profile by other <u>uNet</u> users.                                  |  |  |
| Avatar:                                                                                                    | Select Upload<br>It is necessary for forums, comments etc. Max. size is 110×110px, 100Kb.                                                                         |  |  |
| Your website URL:                                                                                                    | http://                                                                                                    |  |  |
| Security code:                                                                                                    | * k4dhu k4dHU ≉ ✓                                                                                                    |  |  |
| Terms of Use:                                                                                                    | * I confirm and accept <u>Terms of Use</u> of the <b>uNet</b> community.<br>We guarantee that your <b>confidential data</b> will never fall into the wrong hands. |  |  |
|                                                                                                    | Registration Form filled in incorrectly                                                                                                    |  |  |

Step 3: Confirmation

Г

| SCRPM             |                                                                                                    |
|-------------------|----------------------------------------------------------------------------------------------------|
| Site menu         | Registration has been successfully completed                                                                   |
| 🥩 Home page       | Now you must confirm your e-mail                                                                               |
| 🥴 Site info 🔸     | An a seril with the second second second second second second second second second second second second second |
| 🥩 News and Events | An e-mail with the confirmation link has been sent to <b>Jausnya@Clindata.com.my</b>                           |
| 🥩 File Catalog    |                                                                                                    |

Step 4: Retrieve the link from your email

Page 4 of 14 (Version 1.2 updated 22/11/2011) SCRPM Copyright

| From:                         | uNet [noreply@unet.com]                                                                                                    |
|-------------------------------|----------------------------------------------------------------------------------------------------|
| To:                           | Jau Shya                                                                                                    |
| Cc                            |                                                                                                    |
| Subject:                      | uNet - Welcome to our community!                                                                                                    |
| Someboo<br>Otherw:<br>Welcome | dy used this e-mail to register at uNet ( <u>www.unet.com</u> ). If it were you then continue reading.<br>ise just remove this letter and accept our apologies. At the end of the letter you can find instructions for blocking further e<br>e to uNet community, Jau Shya.<br>e you will get much joy and pleasure with uNet. |
| Inc hope                      | - you will get much joy and pressure with anet.                                                                                                    |
| To fin:<br>http://            | ish your registration follow this link:<br>/www.unet.com/cemail/?s=023da570bec1b8ae56&cc=%214BMsG5NH9kwHeGUkSu5JU2qdXM0ZHNiv%3Bu00s8T6FP39d6eBNqqG7YztZ0Ygwoo                                                                                                    |
| If this                       | s link does not work, copy it to the address bar of your browser.                                                                                                    |
| Your us                       | sername for login to uNet-Webtop ( <u>www.unet.com</u> ) and thousands of other websites of the uNet community: <u>jaushya@clindata.com.my</u>                                                                                                    |
| Best re                       | egands.                                                                                                    |
| Do not<br>http://             | reply to this letter. If you wish to block further emails from uNet, just follow this link:<br>/www.unet.com/bemail/?c=9166a028f1d83e39f8edd8bcc18066e76dae17ec50e697fdced3e8c0cf7fbadb&u=jaushya&d=clindata.com.my                                                                                                    |

#### Step 5: Confirmation of registration

| Confirmation of registration +                                                                |
|-----------------------------------------------------------------------------------------------|
| http://www.unet.com/cemail/?s=023da570bec1b8ae56&cc=!4BMsG5NH                                 |
| 🖂 Inbox (28) 횓 Most Visited 🥹 Getting Started 🔊 Latest Headlines 🥊 bpisf.pdf (a               |
|                                                                                               |
| Security code: 21s904 🕈 👱 두 🦻 🧏 🕌                                                             |
| Please enter the digits from the image.<br>This is a protection from automatic registrations. |
|                                                                                               |
| Send                                                                                          |

Step 6: Successfully confirmed.

Note: if you do not receive confirmation within 24 hours kindly please contact the secretariat at scrpmalaysia@gmail.com

| and all a         |                                                      |
|-------------------|------------------------------------------------------|
| SCRPM             |                                                      |
| Site menu         |                                                      |
| 🔗 Home page       | Your e-mail address has been successfully confirmed. |
| 🚱 Site info       | E-mail:                                              |
| 🤗 News and Events | Password:                                            |
| 🔗 File Catalog    | ✓ remember Login                                     |
| 🔗 Publisher       | Lost password   Registration                         |

Step 7: Login

Page 5 of 14 (Version 1.2 updated 22/11/2011) SCRPM Copyright

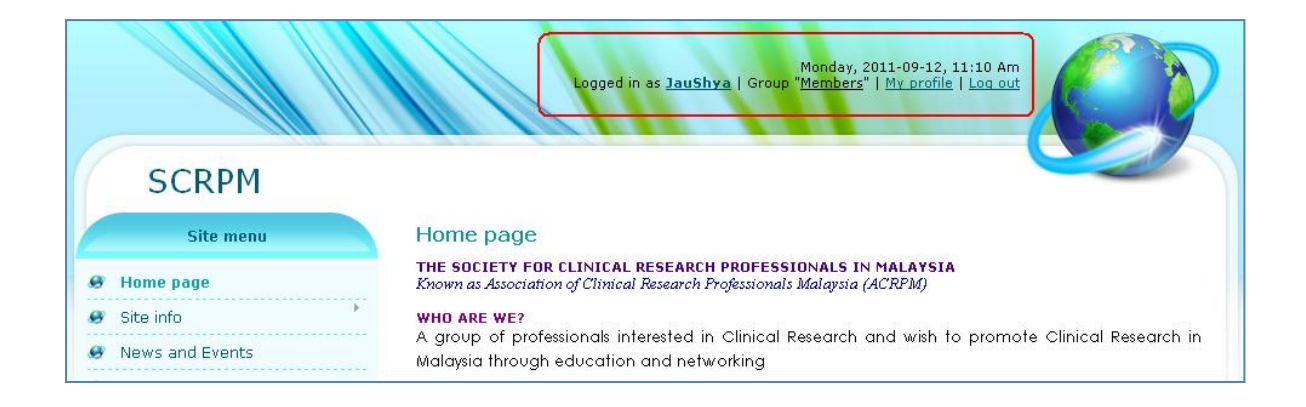

# **Type of Access right**

Administrator needs to verify membership and upon confirmation, access right: "Checked" will be granted before registered and verified members could access the forum, photos and file sharing portal

Please allow the administrator with a total of 7 - 14 working days to verify and to set your access right to "Checked"

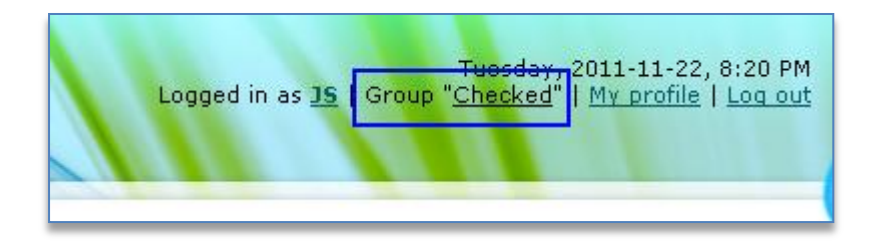

If your access right is under the group "Guest" or "members", you will not able to view the followings:

- File Catalog
- Photo Album
- Forum

| SCRPM<br>Site menu |                                                                          |
|--------------------|--------------------------------------------------------------------------|
| 🤗 Home page        | Guests are prohibited from viewing this page. Please, authorize yourself |
| 🤗 Site info 🔸      |                                                                          |
| 🤗 News and Events  |                                                                          |
| 🔗 File Catalog     |                                                                          |
| 🔗 Publisher        |                                                                          |
| 🔗 Photo Albums     |                                                                          |
| 🔗 Guestbook        |                                                                          |
| 🔗 Contact Us       |                                                                          |
| 🔗 Forum            |                                                                          |

If you are not logged into the system as "checked", you will not able to access the above module/tab

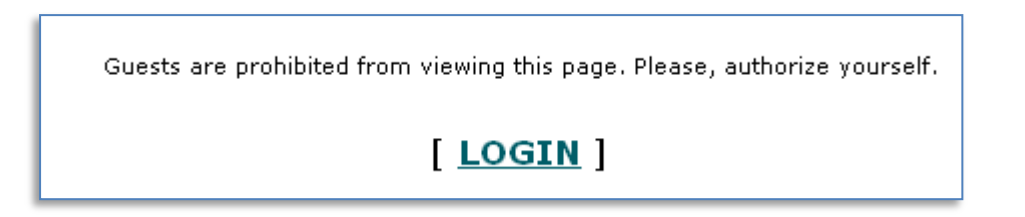

## Access File Catalog tab to download documents

Only accessible by members with the access right: Checked (verified members) and Moderators (council members)

Please click on File Catalog tab

|                  |                 | Monday, 2011-09-12, 10:53 Am<br>Welcome Guest   Registration   Login                                                             |
|------------------|-----------------|----------------------------------------------------------------------------------------------------|
|                  | SCRPM           |                                                                                                    |
|                  | Site menu       | File Catalog Click here                                                                                                    |
|                  | Home page       | Main » Files                                                                                                    |
|                  | Site info       | Pages: 1 Pages: 1                                                                                                    |
|                  | News and Events | ACRPM/SCRPM 10 September 2011 Member Activity Health Economics                                                                   |
| 0                | File Catalog    | The Council members are pleased to have our esteemed speaker Professor Kenneth Lee, Head of                                      |
|                  | Publisher       | Pharmacy, Monash University Sunway Campus, to share his expertise and experience with<br>ACRPM/SCRPM members on Health Economics |
| 😝 Photo Albums 🧝 |                 | SCRPM Files   Views: 1   Downloads: 0   Added by: SCRPM   Date: Today   Comments (0)                                             |
|                  | Guestbook       |                                                                                                    |
| 🥵 Contact Us     |                 | ACRPM Newsletter                                                                                                    |
| 2                | Login form      | ACRPM Newsletter           SCRPM Files   Views: 8   Downloads: 6   Added by: SCRPM   Date: 2011-06-09                            |

## **Download the document(s)**

Page 7 of 14 (Version 1.2 updated 22/11/2011) SCRPM Copyright

|                 | Monday, 2011-09-12, 11:47 Am<br>Logged in as <u>JauShya</u>   Group " <u>Members</u> "   <u>My profile   Log out</u>                    |                     |
|-----------------|----------------------------------------------------------------------------------------------------|---------------------|
| SCRPM           |                                                                                                    |                     |
| Site menu       | File Catalog                                                                                                    |                     |
| <br>Home page   | Main » Files » SCRPM Files                                                                                                    |                     |
| <br>Site info   | ACRPM/SCRPM 10 September 2011 Member Activity Health Econ                                                                               | omics               |
| News and Events | L <u>Download from this server</u> (516.4Kb) ]<br>Please click on the [ <u>Download from this server</u> ] to download his presentation | Today, 10:47 Am     |
| File Catalog    | Tonic: Health Economics                                                                                                    | ,                   |
| <br>Publisher   | Venue: Swan Convention Centre, Sunway Medical Centre (above Multistorey                                                                 | carpark)            |
| Photo Albums    | Time : 9 am - 11.30 am                                                                                                    | carpany             |
| Guestbook       | Date : Saturday September 10, 2011                                                                                                    | Transfer Providence |
| Contact Us      | Our Speaker for the event is <b>Professor Kenneth Lee, Head of Pha</b><br>University Sunway Campus.                                     | armacy, Monash      |

## Add new entry

Click on to the "Add new entry" on the top right hand corner of the web page

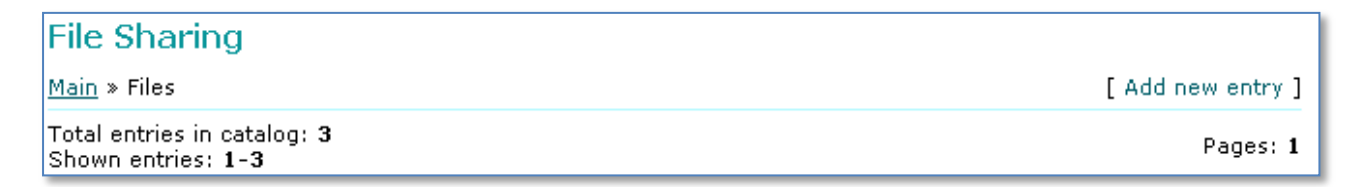

Select the categories that are applicable

| File Sharing<br>Main » Files » Adding entry     |                                                                                                    |
|-------------------------------------------------|----------------------------------------------------------------------------------------------------|
| Category *:                                     | - Select category -                                                                                                 |
| Entry name *:                                   |                                                                                                    |
| Short description:<br>🔍   📇   🦘 🎺   🔺 🖄   👄 🗳 🤇 | [ <u>BB Codes Panel</u> ] <u>HTML Codes Panel</u> ]<br>▶   📰 ピ   Ω —   × ♂ 빼                                        |
| Paragraph 🔹 Font Name 🔹 Size                    | • <b>B</b> $i$ <b>U</b> $\equiv \equiv \equiv \equiv  _{2} \equiv \equiv \Rightarrow \equiv \equiv \leftrightarrow$ |

There are two categories to select

- SCRPM Files to share accessible by all registered members (access type: Checked) and council members (Access type: Moderator)
- Council Members accessible only by council members (Access type: Moderator)

| File Sharing<br>Main » <u>Files</u> » Adding entry |                                      |   |
|----------------------------------------------------|--------------------------------------|---|
| Category *:                                        | - Select category -                  | ~ |
| Entry name *:                                      | SCRPM Files to share Council Members |   |

Complete the relevant section and click on choose file to select the file required for sharing:-

| File-archive: | Choose File No file chosen | max. <b>15000</b> Kb |
|---------------|----------------------------|----------------------|
|               |                            |                      |

Once a file is being selected, click open

| Open                                              |                                                                                                    |                                                                                                    |                                                                                                    |     |         | ? 🗙            | 👔 🔒 Best Daily Deals   🤅 🗙 🖉 🗿 MyDEAL.com.my - 1 |
|---------------------------------------------------|----------------------------------------------------------------------------------------------------|----------------------------------------------------------------------------------------------------|----------------------------------------------------------------------------------------------------|-----|---------|----------------|--------------------------------------------------|
| Look in:                                          | 🚞 work                                                                                                    |                                                                                                    | ~                                                                                                    | 3 🕫 | ۳ 📂     |                |                                                  |
| My Recent<br>Documents<br>Desktop<br>My Documents | <ul> <li>IMG_0489</li> <li>IMG_0490</li> <li>IMG_0491</li> <li>IMG_0491</li> <li>IMG_0493</li> <li>IMG_0493</li> <li>IMG_0495</li> <li>IMG_0495</li> <li>IMG_0496</li> <li>IMG_0509</li> <li>IMG_0510</li> <li>IMG_0511</li> <li>IMG_0512</li> </ul> | <ul> <li>IMG_0513</li> <li>IMG_0514</li> <li>IMG_0515</li> <li>IMG_0516</li> <li>IMG_0517</li> <li>IMG_0518</li> <li>IMG_0519</li> <li>IMG_0520</li> <li>IMG_0521</li> <li>IMG_0522</li> <li>IMG_0523</li> <li>IMG_0524</li> <li>IMG_0525</li> </ul> | <ul> <li>IMG_0526</li> <li>IMG_0527</li> <li>IMG_0528</li> <li>IMG_0528</li> <li>IMG_0529</li> <li>IMG_0530</li> <li>IMG_0531</li> <li>IMG_0532</li> <li>IMG_0533</li> <li>IMG_0535</li> <li>IMG_0536</li> </ul> |     |         |                |                                                  |
| My Computer                                       | File name:<br>Files of type:                                                                                                    | IMG_0511<br>All Files<br>Open as read-o                                                                                                    | nly                                                                                                    |     | *       | Open<br>Cancel |                                                  |
|                                                   |                                                                                                    |                                                                                                    |                                                                                                    |     | File-ar | rchive:        | Choose File No file chosen                       |

1

The selected file name will appear as per below:

| File-archive: | Choose File | IMG_0511.jpg |
|---------------|-------------|--------------|
|               |             |              |

Scroll down and click "ADD" to add the entry

|      | Add | Clear |
|------|-----|-------|
| <br> |     |       |

Page 9 of 14 (Version 1.2 updated 22/11/2011) SCRPM Copyright

# Accessing the Forum

1. Once you have logged into the system, you will see your username on the top Right corner

| Weld                                                   | Saturday, 2011-11-19,                       | 5:33            | PM                   |
|--------------------------------------------------------|---------------------------------------------|-----------------|----------------------|
| Login form                                             | come <b>Guest</b>   <u>Registratio</u>      | n   Lo          | ogin                 |
| E-mail: (0)<br>Password:<br>remember<br>hidden<br>Lost | jaushya@clindata.com.my                     |                 |                      |
| Logged in as <u>Jau</u>                                | Saturd                                      | ay, 20          | 011-11-19, 5:35 PM   |
|                                                        | <mark>Shya</mark>   Group " <u>Moderato</u> | <u>rs</u> "   . | My profile   Log out |

2. Please click on to the Forum

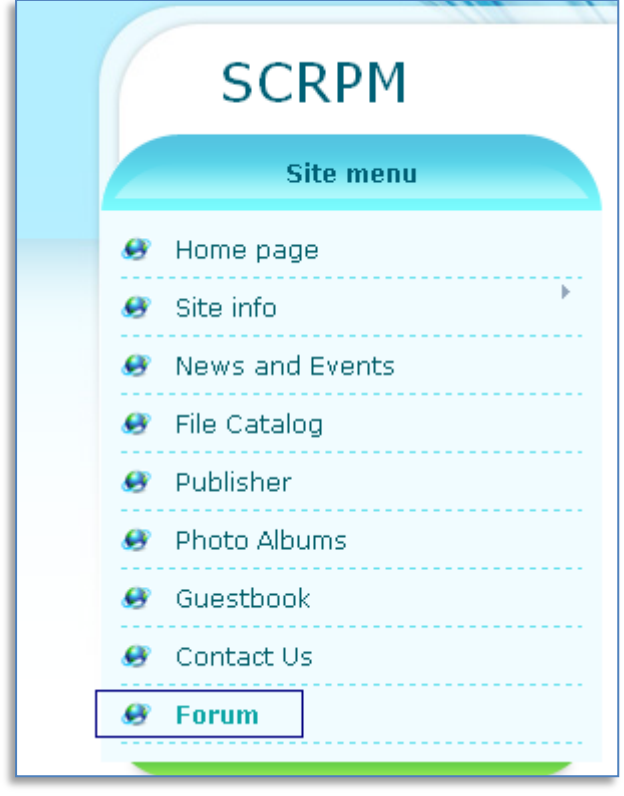

3. Accessing the Forum

Four sections of the forum have been created; please inform the secretariat at <u>scrpmalaysia@gmail.com</u> if you require additional sections. Currently SCRPM has created as follows:-

- News for Clinical trial
- Ethics in Clinical Research
- Regulatory
- Training or Workshop

| Forum                                                                                    |                                 |         |               |                                                                                                    |  |
|------------------------------------------------------------------------------------------|---------------------------------|---------|---------------|----------------------------------------------------------------------------------------------------|--|
| [ <u>Privat</u>                                                                          | e messages(0) · <u>New me</u> s | ssages  | · <u>Memb</u> | ers · Forum rules · Search · RSS ]                                                                   |  |
|                                                                                          | News for Clinica                | al tria | I             |                                                                                                    |  |
| Forum                                                                                    | Thr                             | reads   | Replies       | Updates                                                                                              |  |
| News for Clinical trial<br>News for Clinical trial<br>Forum moderator: JauShya, JanetLoh |                                 | 1       | 0             | Saturday, 2011-11-19, 4:56 PM ≫<br>Thread: Journal of Clinical<br>Research<br>Message from: JS       |  |
|                                                                                          | Ethics in Clinical Research     |         |               |                                                                                                    |  |
| Forum                                                                                    | Th                              | reads   | Replies       | Updates                                                                                              |  |
| Ethics in Clinical Research<br>Ethics in Clinical Research<br>Forum moderator: JanetLoh  |                                 | 0       | 0             | No posts                                                                                             |  |
|                                                                                          | Regulatory                      |         |               |                                                                                                    |  |
| Forum                                                                                    | Th                              | reads   | Replies       | Updates                                                                                              |  |
| Comments and feedback<br>Forum moderator: Odette, JanetLoh                               |                                 | 0       | 0             | No posts                                                                                             |  |
|                                                                                          | 💦 Training or Worl              | kshop   | )             |                                                                                                    |  |
| Forum                                                                                    | ть,                             | reads   | Renlies       | Undates                                                                                              |  |
| Vpcoming or Workshop<br>Upcoming workshop<br>Forum moderator: JauShya                    |                                 | 1       | 1             | Saturday, 2011-11-19, 5:01 PM >><br>Thread: BioPharma Asia Convention<br>Si<br>Message from: JauShya |  |
|                                                                                          |                                 |         |               | [ <u>Mark all messages as read</u> ]                                                                 |  |

4. Select the section of the forum of interest

|   | [                                                                     | Training or Worksho | р       |                                                                                                    |
|---|-----------------------------------------------------------------------|---------------------|---------|----------------------------------------------------------------------------------------------------|
|   | Forum                                                                 | Threads             | Replies | Updates                                                                                                    |
| ( | Training or Workshop<br>Upcoming workshop<br>Forum moderator: JauShya | 1                   | 1       | Saturday, 2011-11-19, 5:01 PM »<br>Thread: BioPharma Asia Convention<br>Si<br>Message from: <b>JauShya</b> |

 You could start <u>a new topic or thread</u>, or <u>to read / reply</u> an existing post or to <u>delete or close an existing post by a member (only to those with "moderator" access</u> right)

## Forum to start a new topic

a. To start a new topic, click on to the red icon "New Topic"

## Page 11 of 14 (Version 1.2 updated 22/11/2011) SCRPM Copyright

| Forum                                                                                                    |                                                                                        |                |                 |                           |                                                                                                    |
|----------------------------------------------------------------------------------------------------|----------------------------------------------------------------------------------------|----------------|-----------------|---------------------------|----------------------------------------------------------------------------------------------------|
| [ Private                                                                                                    | <u>e messages(0)</u> · <u>Ne</u>                                                       | w messa        | ages · <u>I</u> | Members · Foru            | <u>m rules · Search</u> · <u>RSS</u> ]                                                                                                |
| Page 1 of 1 <b>1</b><br>Forum moderator: <u>JauShya</u><br><u>Forum</u> » <u>Training or Workshop</u> » Training or W                                                                                                    | /orkshop                                                                               |                |                 |                           | N TOPIC                                                                                                    |
|                                                                                                    | Training or V                                                                          | Vorksh         | ор              |                           |                                                                                                    |
| Thread                                                                                                    |                                                                                        | <u>Replies</u> | <u>Views</u>    | Thread starter            | <u>Updates</u> ]                                                                                                    |
| Sticky threads                                                                                                    |                                                                                        |                |                 |                           |                                                                                                    |
| BioPharma Asia Convention Si     BioPharma Asia Convention                                                                                                    | ingapore 2012 👿 🗙                                                                      | 1              | 1               | JS                        | Today, 5:01 PM 政<br>Message from: <b>JauShya</b>                                                                                      |
| This forum has 1 threads. 1 threads disp                                                                                                    | olayed.                                                                                |                |                 |                           |                                                                                                    |
| Forum is being viewed by : <u>JauShya</u>                                                                                                    |                                                                                        |                |                 |                           |                                                                                                    |
| Page 1 of 1                                                                                                    |                                                                                        |                |                 | Training or               | <sup>,</sup> Workshop 🛛 💙 Ok                                                                                                    |
| <ul> <li>Normal thread (There are new message(s))</li> <li>Normal thread (No new messages)</li> <li>Hot thread (There are new message(s))</li> <li>Hot thread (No new messages)</li> <li>Closed thread (No new messages)</li> </ul> | E Normal<br>thread<br>Thread - Poll<br>Sticky thread<br>Hot thread<br>Closed<br>thread |                | s               | earch: keyword<br>Yo<br>Y | Ok<br>ou <b>can</b> post new threads<br>fou <b>can</b> create new polls<br>You <b>can</b> attach files<br>You <b>can</b> post replies |

| Forum moderator: <u>JauShya</u>       | Training or Workshop 🛛 🔍 Ok                                                                                                    |  |  |  |  |
|---------------------------------------|----------------------------------------------------------------------------------------------------|--|--|--|--|
| Forum » <u>Training or Workshop</u> » | > <u>Training or Workshop</u> » New thread                                                                                                    |  |  |  |  |
|                                       | Creating new thread                                                                                                    |  |  |  |  |
| Thread name:                          | 6th National Conference for Clinical Research 2012                                                                                                    |  |  |  |  |
| Thread description:                   | Call for papers NCCR 2012 from SCRPM!                                                                                                    |  |  |  |  |
| Message text:                         | (ACRM) and CREST EvendZ Sdn Bhd<br>According to Dr Goh, Director of CRC, the conference will address issues and<br>challenges faced by Malaysia and its neighbours in the Association of Southeast<br>Asian Nations (ASEAN). In view of the global nature of clinical trials, NCCR 2012<br>would be an excellent platform to work towards a multi-nation research<br>collaboration<br>Thus I would suggest if <u>SCRPM</u> could embark on a study and present during<br>NCCR. Please do forward the suitable topic for <u>SCRPM</u> to consider |  |  |  |  |
| Message options:                      | <ul> <li>Enable smileys</li> <li>Enable signature</li> <li>Enable e-mail notifications about answers</li> </ul>                                                                                                    |  |  |  |  |
| Thread options:                       | <ul> <li>Make the first message a heading (display on all pages)</li> <li>Thread always on top</li> <li>Closed thread</li> </ul>                                                                                                    |  |  |  |  |
| Attach file: (not more than<br>500Kb) | + Choose File No file chosen                                                                                                    |  |  |  |  |
|                                       | View Create thread Cancel                                                                                                    |  |  |  |  |

# Forum to Reply

b. To reply, click on to the relevant topic/ thread & click on to the red icon "ADD REPLY"

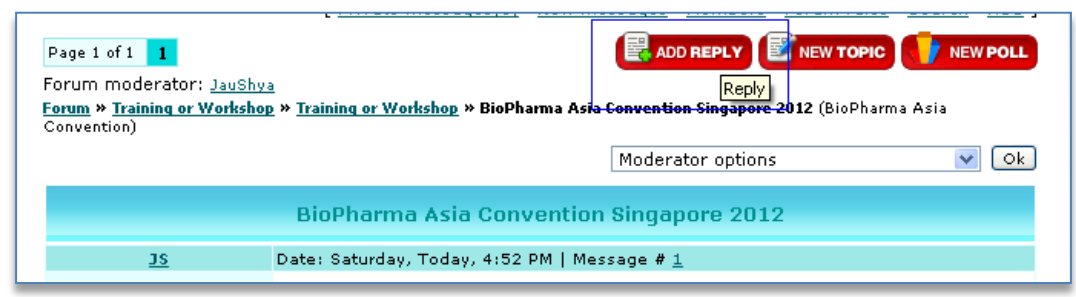

#### Enter your comments or reply

|                                                                                                    | New reply                                                                             |
|----------------------------------------------------------------------------------------------------|---------------------------------------------------------------------------------------|
| Message text:         (2)       (2)         (2)       (2)         (2)       (2)         (2)       (2)         (2)       (2)         (2)       (2)         (2)       (2)         (2)       (2)         (2)       (2)         (2)       (2) |                                                                                       |
| Message options:                                                                                                    | ✓ Enable smileys<br>✓ Enable signature<br>─ Enable e-mail notifications about answers |
| Thread options:                                                                                                    | Closed thread                                                                         |
| Attach file: (not more than<br>500Kb)                                                                                                    | + Choose File No file chosen                                                          |
|                                                                                                    | View Post reply Cancel                                                                |

## Forum to remove a topic or thread

c. To remove thread if deem inappropriate or violated SCRPM rules (by Moderator)

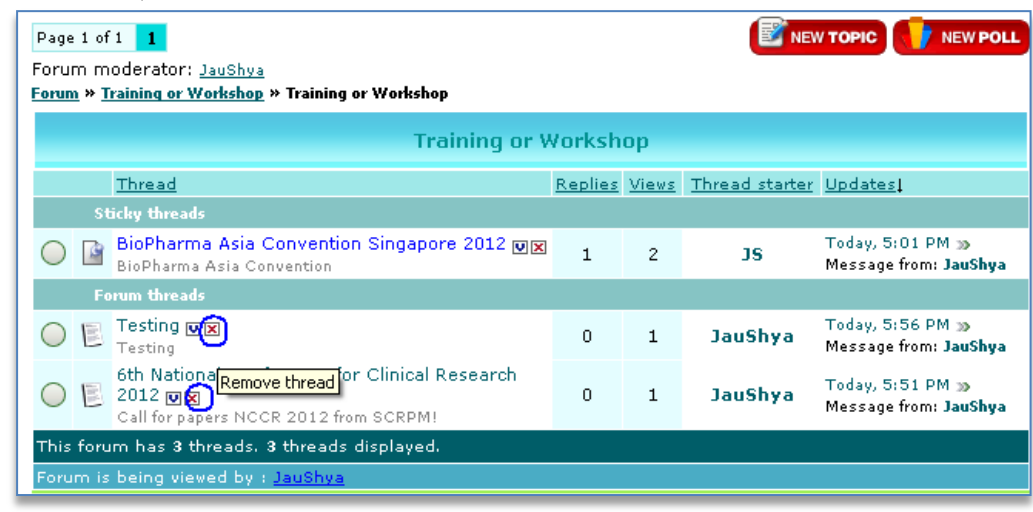

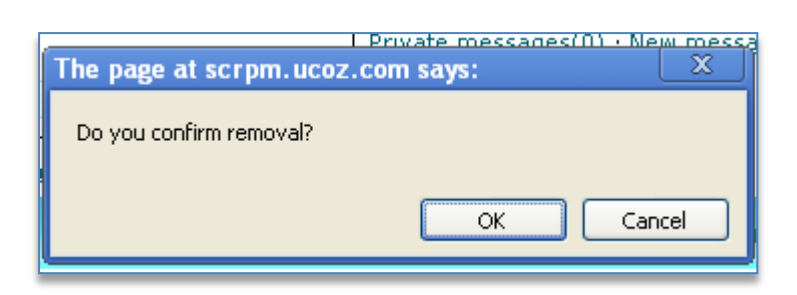

# Log out

6. Log out (please ensure you are logout especially when using public PC or shared PC

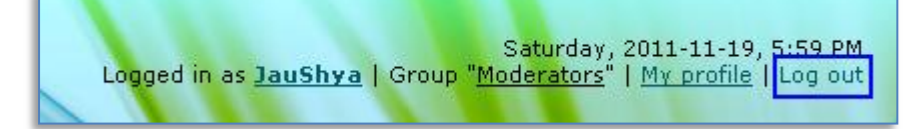